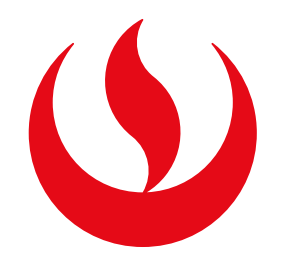

# ACTUALIZACIÓN DE DATOS DE ALUMNO

### **IMPORTANTE:**

Si deseas modificar DATOS PERSONALES (NOMBRES, APELLIDOS, NACIONALIDAD, GÉNERO, FECHA DE NACIMIENTO, TIPO y/o NÚMERO DE DOCUMENTO) deberás adjuntar tu documento de identidad (DNI O CE, de ser extranjero). Los datos a modificar deben verse reflejados en el documento de identidad (tildes, apóstrofe, etc), de lo contrario, **el trámite se rechazará.** 

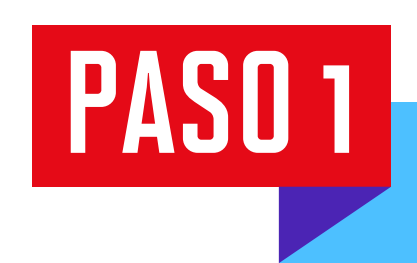

R

Α

Μ

Т

Е

S

 $\bigotimes$ 

В

Α

N

D

Е

A

Ingresa a **Mi UPC Web** con tu usuario y contraseña. Selecciona la opción **Trámites > Listado de Trámites > Otros trámites > Actualización de Datos de Alumno** 

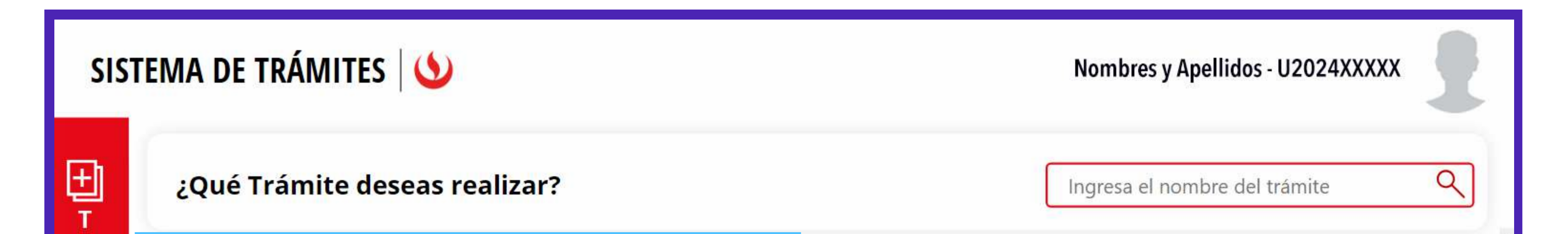

#### **ACTUALIZAR DATOS DE ALUMNO**

Este trámite permite actualizar sus datos de identificación, mediante el registro de una solicitud que luego se evaluará, para su aprobación o rechazo.

#### **DEVOLUCIÓN DE PAGOS**

Si realizaste un pago por error, conoce los pasos a seguir aquí. No olvides revisar las fechas para realizar el tramite aquí.

#### PERMISOS DE MATRÍCULA

Permite realizar trámites acerca los Permisos de Matrícula de un alumno

#### **RECUPERACIÓN / SUBSANACIÓN DE EVAL. NO RENDIDAS**

Permite realizar solicitudes de recuperación de evaluaciones y subsanación de evaluaciones

#### **CONVALIDACIÓN**

Permite convalidar asignaturas

#### **EMISIÓN DE DOCUMENTOS**

Es el trámite que servirá a un determinado alumno para solicitar la emisión de un grupo de documentos de constancias academicas.

#### **REANUDACIÓN DE ESTUDIOS**

Este tramite es para que el alumno reanude sus estudios

#### **RESERVA DE MATRÍCULA**

Si no podrás estudiar en el próximo semestre, conoce los pasos a seguir y revisa las fechas del trámite.

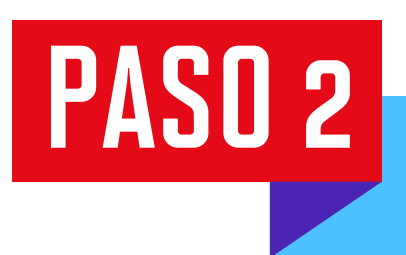

**DATOS DE IDENTIFICACIÓN:** aquí encontrarás datos personales del DNI – CE/PAS (nombres, apellidos, nacionalidad, género, fecha de nacimiento, tipo y número de documento).

>

Para realizar modificaciones, solo da clic en los campos con tus datos y escribe la nueva información.

|   | SISTEMA DE TRÁMITES     |                  | Nombres y Apellidos - U2024XXXXX |    |
|---|-------------------------|------------------|----------------------------------|----|
| ŵ | ACTUALIZACIÓN DE DATOS  |                  |                                  | () |
|   | DATOS DE IDENTIFICACIÓN |                  |                                  |    |
|   | NOMBRES                 | APELLIDO PATERNO | APELLIDO MATERNO                 | _  |

| GENERO                                                                                                    |                  | FECHA DE NACIMIENTO |  |  |  |
|----------------------------------------------------------------------------------------------------|------------------|---------------------|--|--|--|
| TIPO DE DOCUMENTO                                                                                                 | NÚMERO DOCUMENTO |                     |  |  |  |
| No hay nada adjunto.                                                                                              |                  |                     |  |  |  |
| l Adjuntar un archivo(Cantidad máx. 2 archivos)                                                                   |                  |                     |  |  |  |
| ARCHIVO ADJUNTO *<br>Tamaño de archivo permitido: 4.77MB<br>Extenciones permitidas: .doc, .docx, .pdf, .jpg, .png |                  |                     |  |  |  |

## PASO 3 Da clic en **Solicitar actualizar > Registrar solicitud.** Te aparecerá un mensaje de registro exitoso.

Adjuntar el documento de identidad solo es necesario para cambios de datos personales. Para cambios en el correo electrónico/celular no se requiere. **El tiempo de atención es de 5 días útiles.** 

|          | SISTEMA DE TRÁMITES                                                             | 5 🔰 🕚 No                                                                                                    | ombres y Apellidos - U2024XXXXX |
|----------|---------------------------------------------------------------------------------|----------------------------------------------------------------------------------------------------|---------------------------------|
| <b>☆</b> | ACTUALIZACIÓN DE DATOS<br>DATOS DE IDENTIFICACIÓN                               |                                                                                                    |                                 |
|          | GÉNERO                                                                          | Al dar click en Registrar Solicitud, confirmo que la información proporciona<br>con el archivo adjunto es correcta para proceder con la actualización de da<br>REGISTRAR SOLICITUD | ada junto<br>itos. VIIENTO      |
|          | TIPO DE DOCUMENTO                                                               |                                                                                                    |                                 |
|          | Cabecera v.2.png                                                                |                                                                                                    | $\times$                        |
|          | Adjuntar un archivo(Cantidad máx.                                               | 2 archivos)                                                                                                    |                                 |
|          | ARCHIVO ADJUNTO *<br>Tamaño de archivo permitido<br>Extenciones permitidas: .do | a: 4.77MB<br>., .docx, .pdf, .jpg, .png                                                                                                    |                                 |
|          |                                                                                 | SOLICITAR ACTUALIZAR CANCELAR                                                                                                    |                                 |